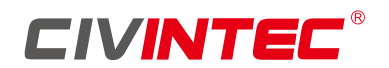

# **CRYSTAL TOUCH TERMINAL**

# CT9 PRO INSTALLATION GUIDE V2.0.1

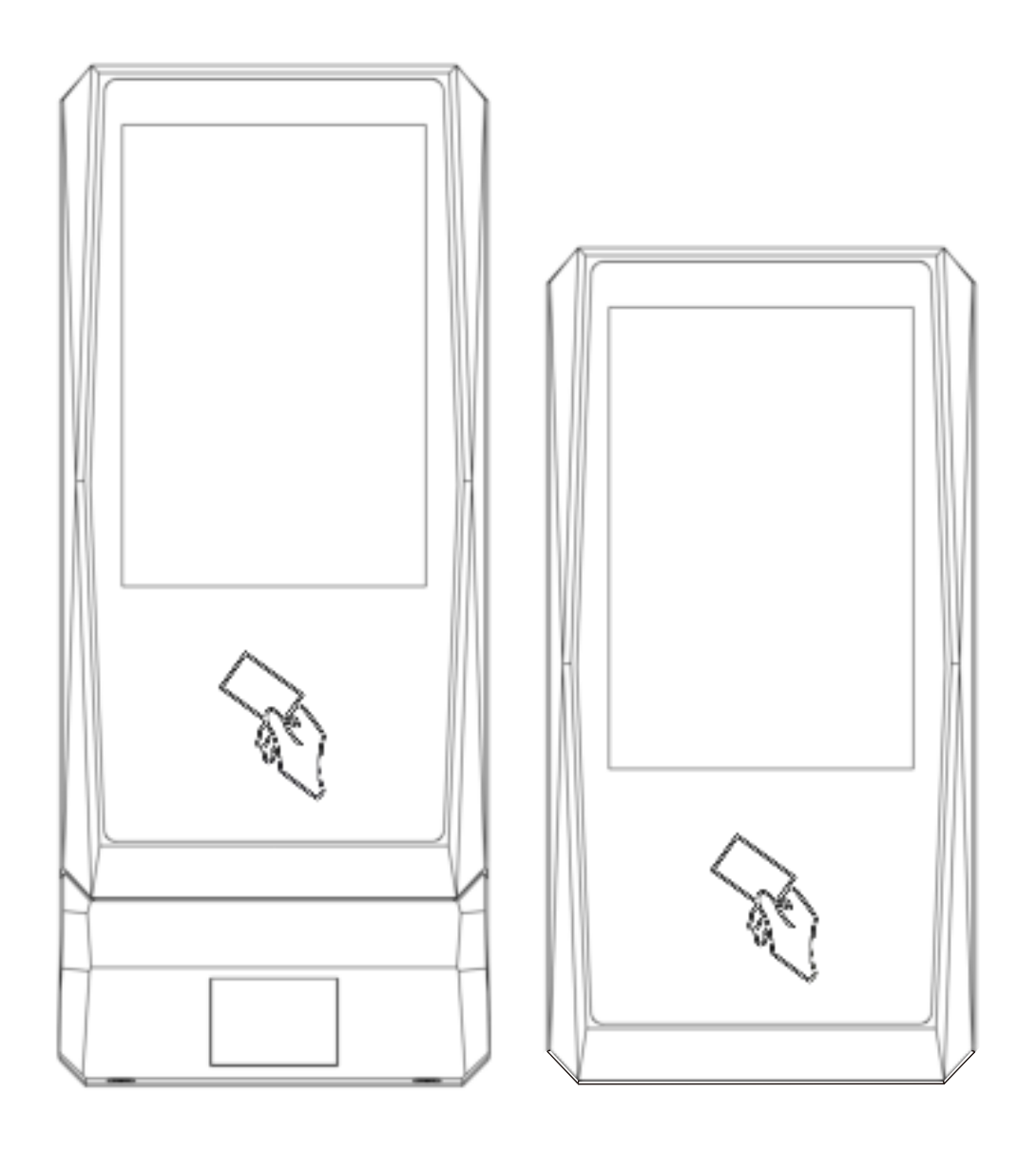

Suitable models:

CT9-T-P, CT9-T-QP, CT9-T-P-M, CT9-T-QP-M, CT9-T-P-UV, CT9-T-P-M-UV, CT9-T-QP-UV, CT9-T-QP-M-UV The table below contains the history of changes made to the present document.

| Version | Date       | <b>Document Version History</b> |
|---------|------------|---------------------------------|
| V1.0.0  | 2022-07-15 | Original Version                |
| V2.0.1  | 2022-09-07 | Optimize 4G cable               |

\*All rights reserved \*Subjects changed without notice

Information furnished by CIVINTEC Global Co., Limited. is believed to be accurate and reliable. However, no responsibility is assumed by CIVINTEC Global Co., Limited. for its use; or for any infringement of patents or other rights of third parties which may result from its use. No license is granted by implication or otherwise under any patent or patent right of CIVINTEC Global Co., Limited.

## Introduction

This document is about CT9 Pro terminal installation instructions; please strictly follow the instructions in the installation. In order to prevent screen bursting, do not to touch the TP screen hard during installation.

# **Technical Specification**

| CRYSTAL TOUCH           | CT9 Pro                                                                                                    |  |  |
|-------------------------|----------------------------------------------------------------------------------------------------|--|--|
| Display                 | 3.5" touch screen                                                                                                    |  |  |
| Operation System        | LINUX                                                                                                    |  |  |
| Memory                  | 64MB LPDDR, 128MB Nand Flash                                                                                                    |  |  |
| Keypad                  | Touch PIN Pad                                                                                                    |  |  |
| ISO-protocol            | 125KHz, 13.56MHz ISO14443A/B, ISO18092 NFC<br>* Not all ISO14443 B cards have been implemented in the reader,<br>please contact Civintec for more details on current status.                                                                                                    |  |  |
| Contactless cards       | 125KHz Prox, 125KHz EM, 13.56MHz Mifare® Classic, Ultralight®,<br>Ultralight®C, Mifare® Plus, DESFire® EV1/EV2, NFC tags (T2T,T4T)                                                                                                    |  |  |
| Secure Access Module    | ISO7816 (T=0, T=1) 1 SAM module, more on request                                                                                                    |  |  |
| Barcode/QR scanner      | <ul> <li>Area image 640 x 480 pixels, Filed of View 68°(H) x 51(V)</li> <li>Decode range: 20mm-150mm(QR 20MIL)</li> <li>Roll/Pitch/Yaw: 360°, ±55°, ±55°</li> <li>Multiple formats supported (1D &amp; 2D Codes): QR Code,<br/>Micro QR code, PDF417, Code 128, Code 39 and most<br/>mainstream 1D and 2D barcodes.</li> </ul> |  |  |
| Communication Interface | 1x Wiegand Input (WG26, WG32, WG34, WG40, WG42, WG50,<br>WG56, WG58, WG64, WG128, Wg256), RS485 , BLE 4.0,<br>TCP/IP, 4G                                                                                                    |  |  |
| Power Supply            | 9-30VDC, PoE(IEEE802.3af/at High Power interface, optional – over JACK (connector)                                                                                                    |  |  |
| Current consumption     | Average 800mA@ 12VDC                                                                                                    |  |  |
| Indicator               | Controllable buzzer, speaker with controllable volume                                                                                                    |  |  |
| I/O Port                | 1*I/O Port, 2*Wiegand(in)<br>2 inputs – Door contact, door exit                                                                                                    |  |  |
| Relay connections       | 1 relay output, Max switching voltage 30V, Max switching current 2A                                                                                                    |  |  |
| Tamper switch           | 1* tamper alarm switch                                                                                                    |  |  |
| Installation            | Terminal block connector, wall mount                                                                                                    |  |  |
| Protection Class        | IP65 waterproof                                                                                                    |  |  |
| Operation Temperature   | -20 ~ +60°C                                                                                                    |  |  |
| Operation Humidity      | 0-90% relative humidity non-condensing                                                                                                    |  |  |
| Certification           | CE approved                                                                                                    |  |  |

# **Terminal Introduction**

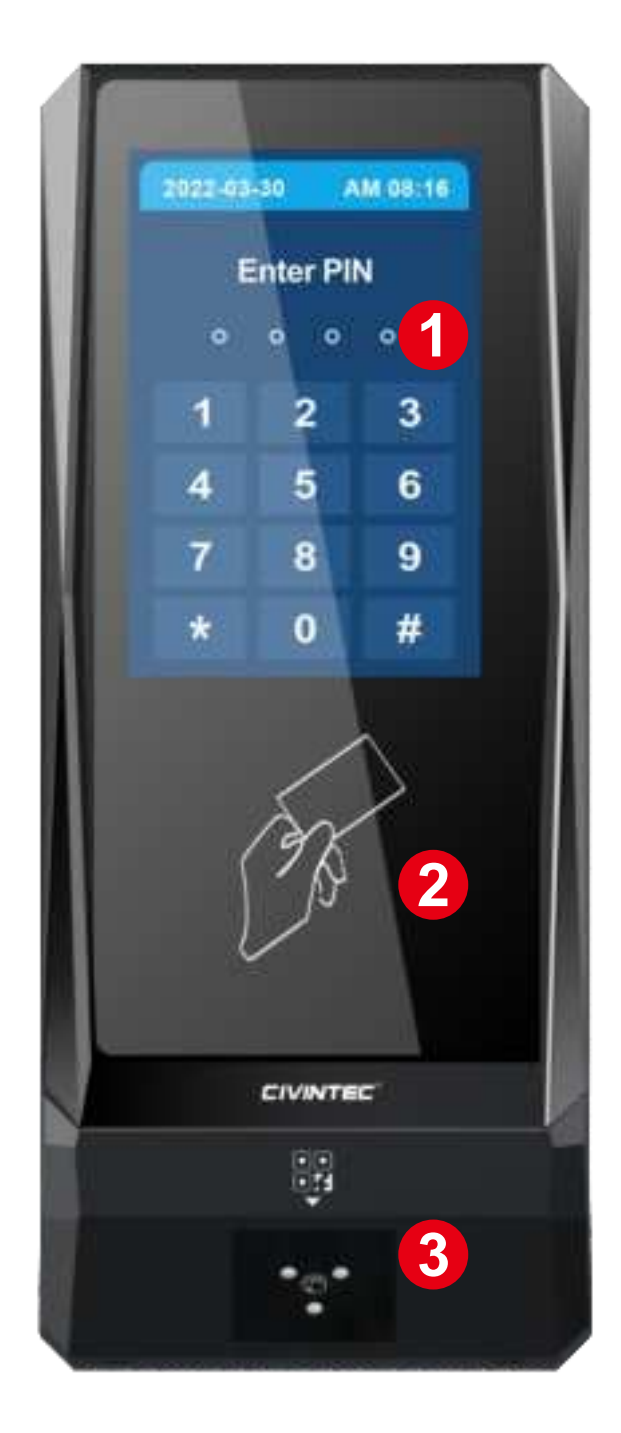

- 1) 3.5" Touch Screen Display
- 2 Card Reading Area
- ③ QR Code

# **Terminal introduction**

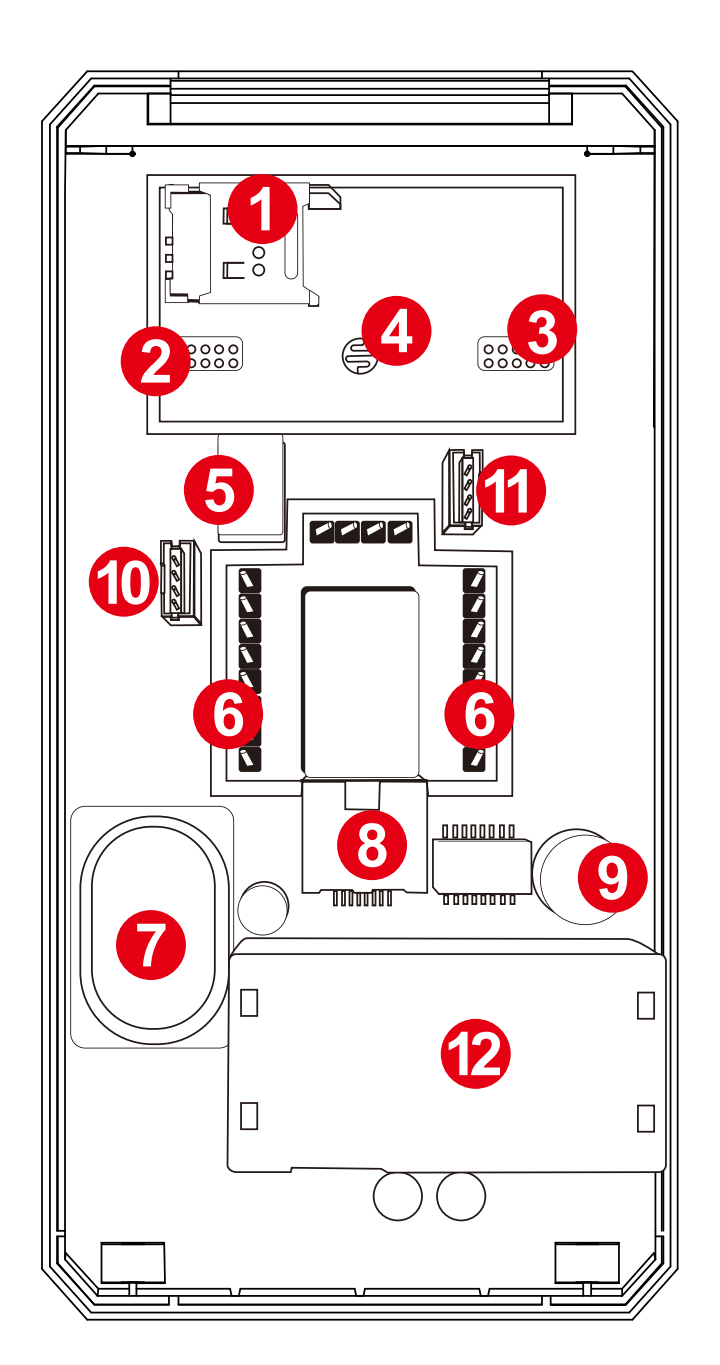

| ① SAM Slot                         | ⑤ Relay            | 9 Buzzer                  |
|------------------------------------|--------------------|---------------------------|
| ② BLE & firmware upgrade interface | 6 PIN interfaces   | (10) Connector for 4G     |
| ③ Software upgrade interface       | ⑦ Speaker          | (1) Connector for QR Code |
| (4) Tamper alarm                   | ⑧ RJ45 TCP/IP port | 12 PoE (Optional)         |
| RJ45 TCP/IP port                   |                    |                           |

The default IP address is "192.168.1.140".

# Installation plate Modules Introduction

0

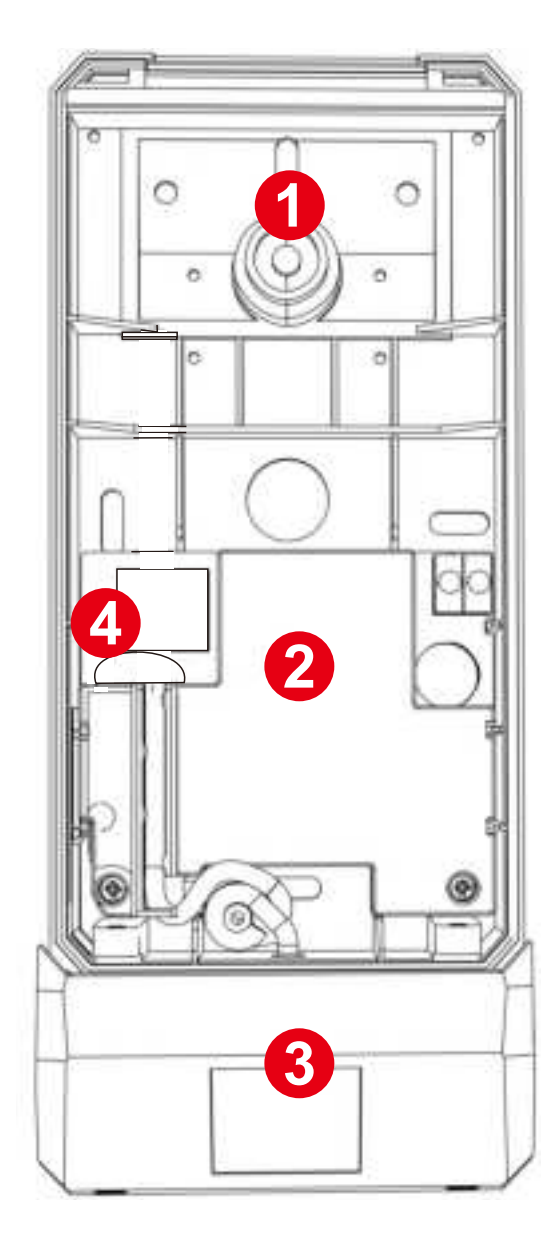

CT9-T/H-QP Installation Plate

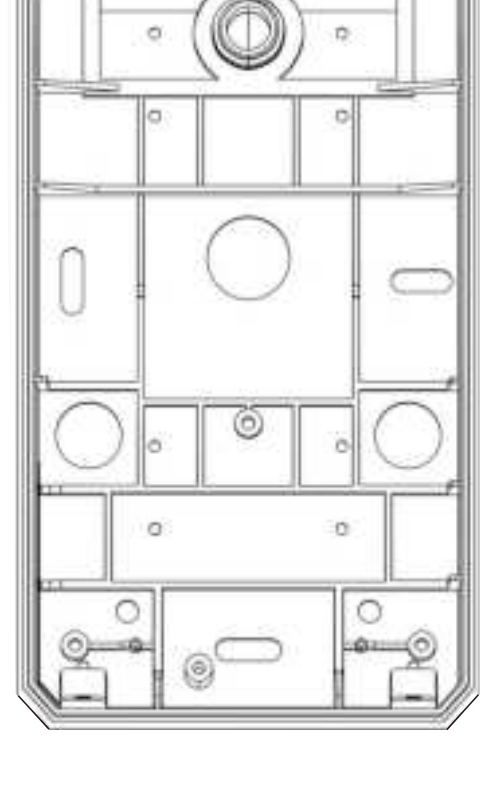

0

CT9-M(E)-T Installation Plate

- Tamper Alarm 1
- ③ QR Code Scanner (Optional) ④ 4G SIM slot
- 2 4G Module (Optional)

| No. | Items                         | Picture | Volume |
|-----|-------------------------------|---------|--------|
| 1   | CT9 Pro terminal device       |         | 1      |
| 2   | Installation plate            |         | 1      |
| 3   | QR Code Scanner<br>(Optional) | A       | 1      |
| 4   | Waterproof silicone strip     |         | 1      |
| 5   | Screw                         | Î       | 4      |
| 6   | Screw expand tube             |         | 4      |
| 7   | 8 PIN Connector               |         | 2      |
| 8   | 2 PIN Connector               |         | 1      |
| 9   | Fixing screw                  | I.      | 4      |
| 10  | RJ45 connector                | R       | 1      |

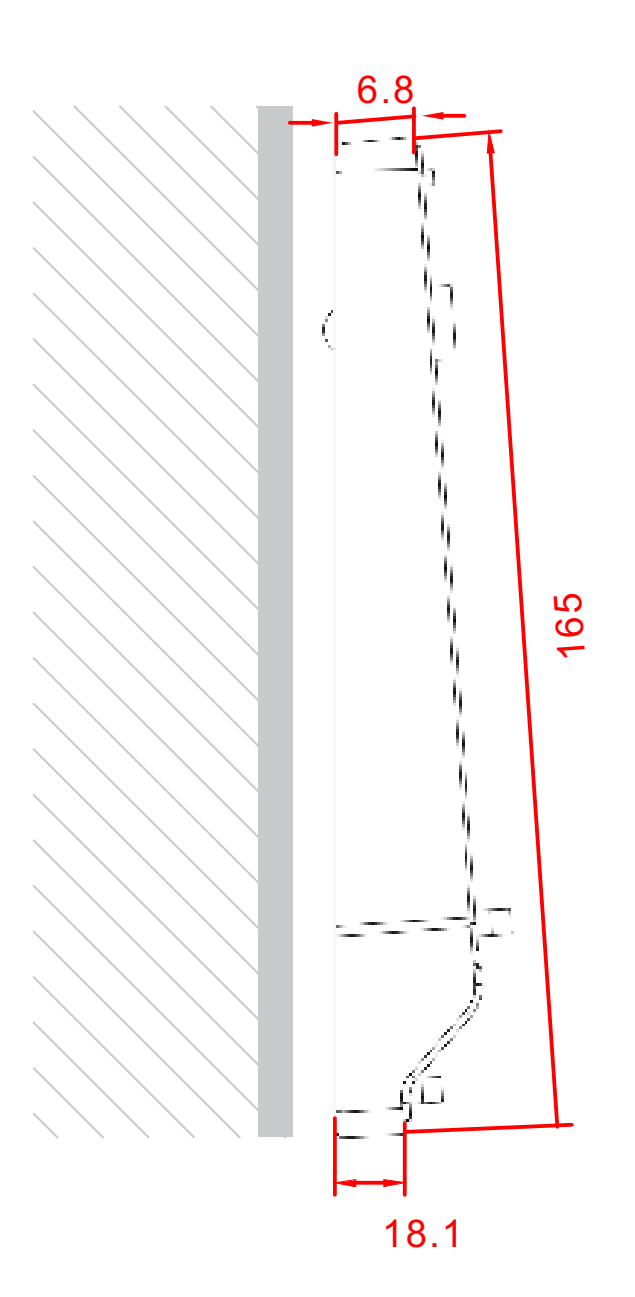

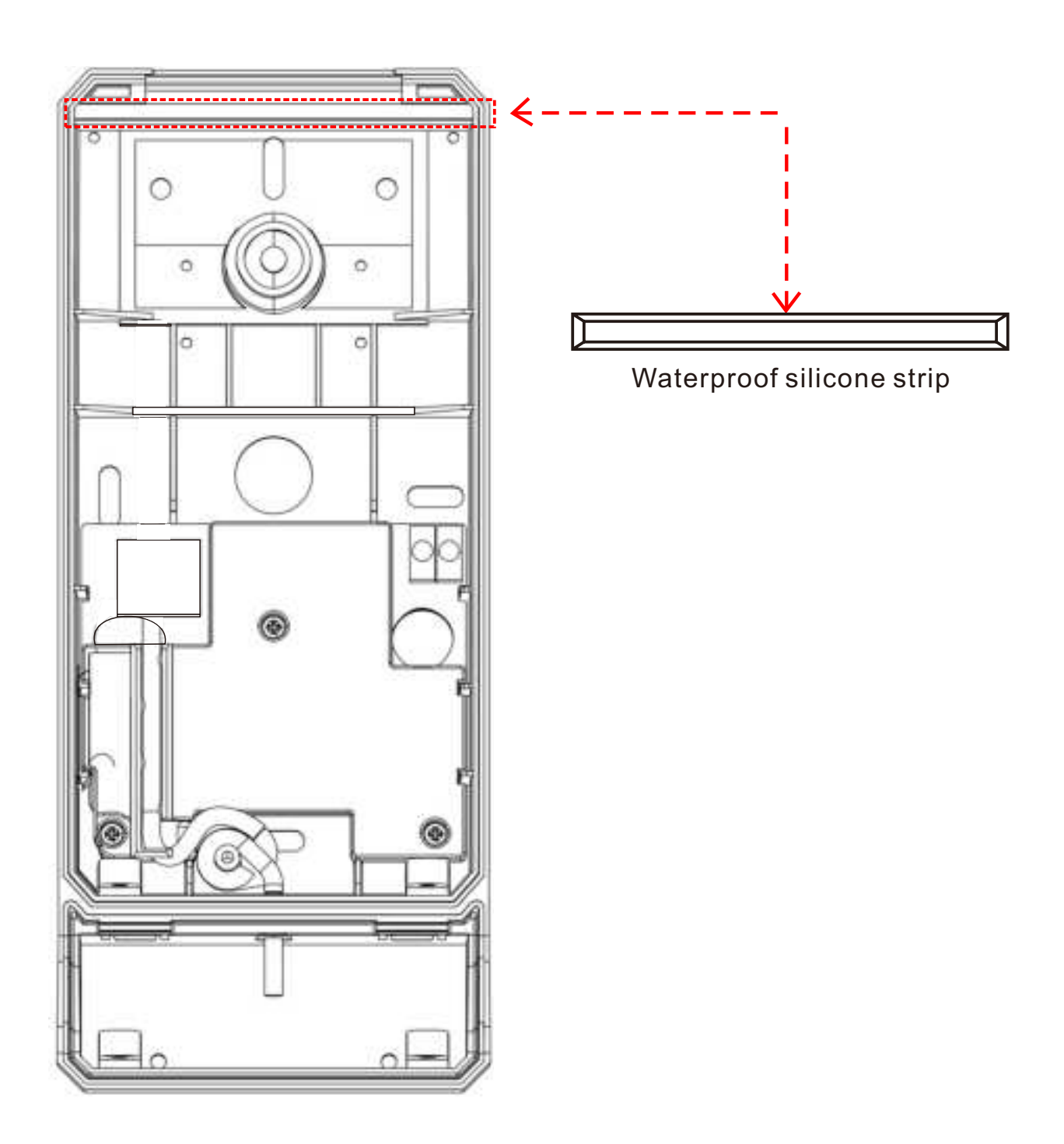

Plug waterproof silicone strip into the groove at the upper end of CT9 Pro installation plate.

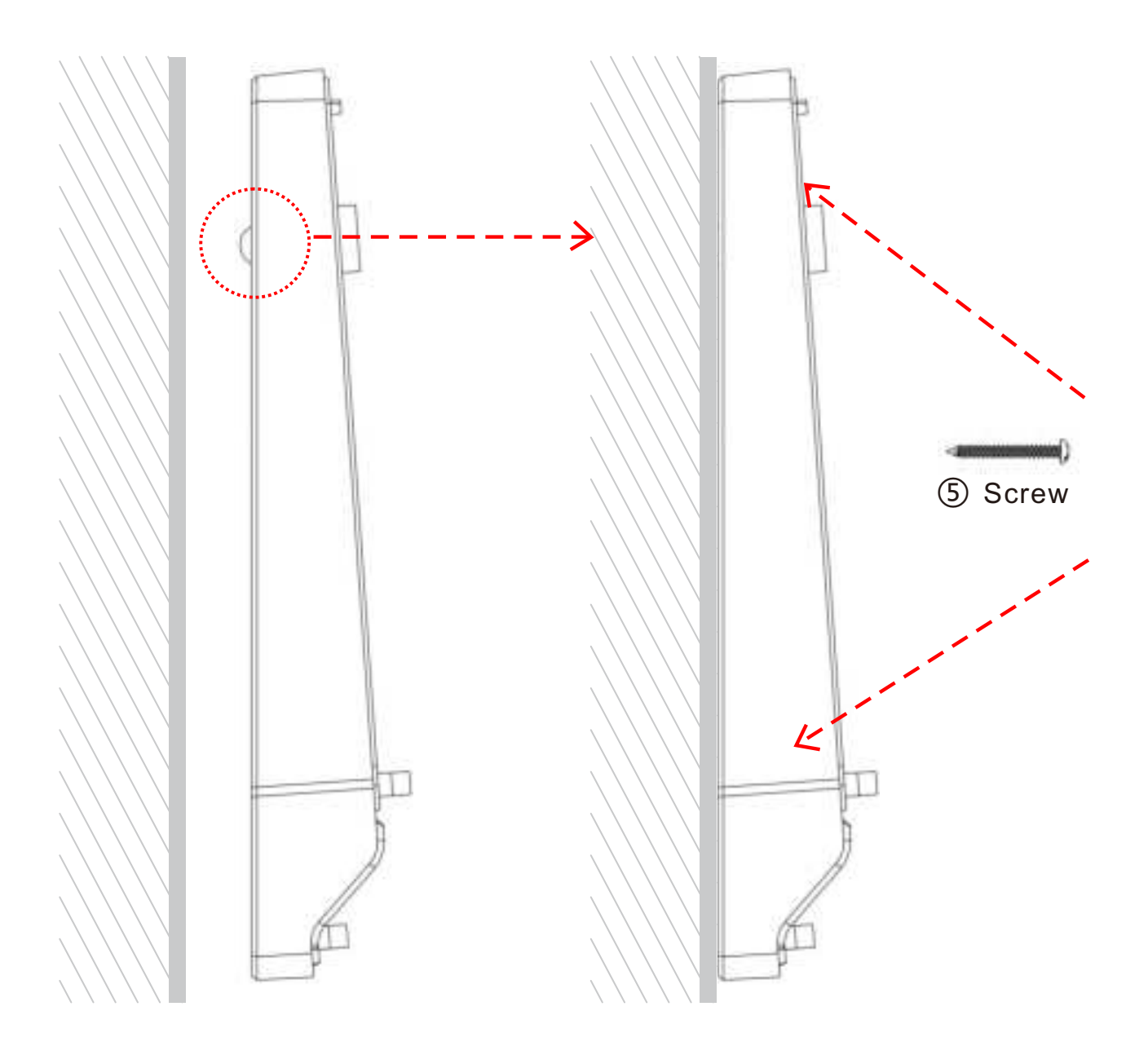

Ensure that the area behind the tamper switch bulb of the installation plate is flat. Make sure that the Tamper Alarm button is completely against the wall for correct tamper alarm functionality.

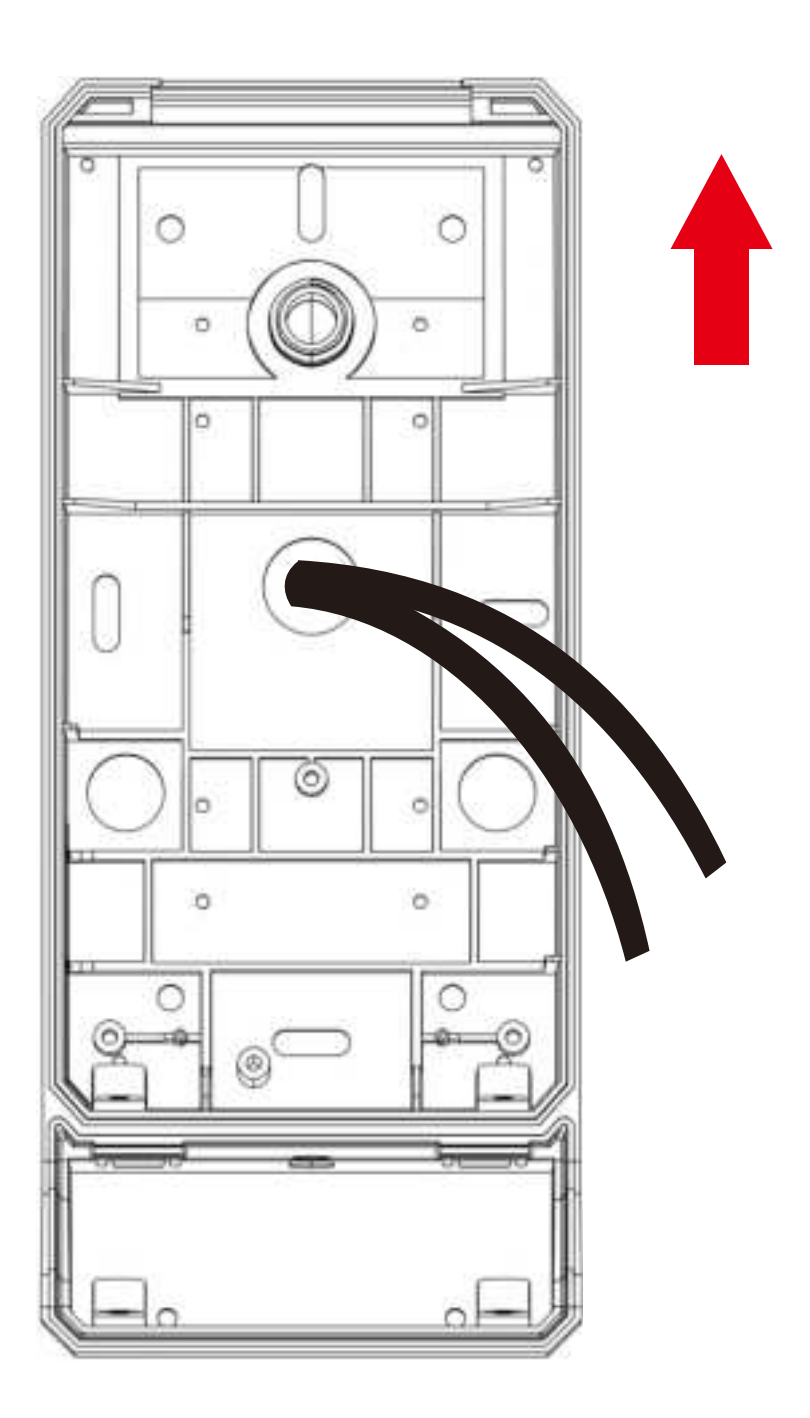

Unscrew the fixing screw from terminal and remove the installation plate from terminal. Ensure that the installation plate is fixed in the correct direction, the arrows pointing upwards.

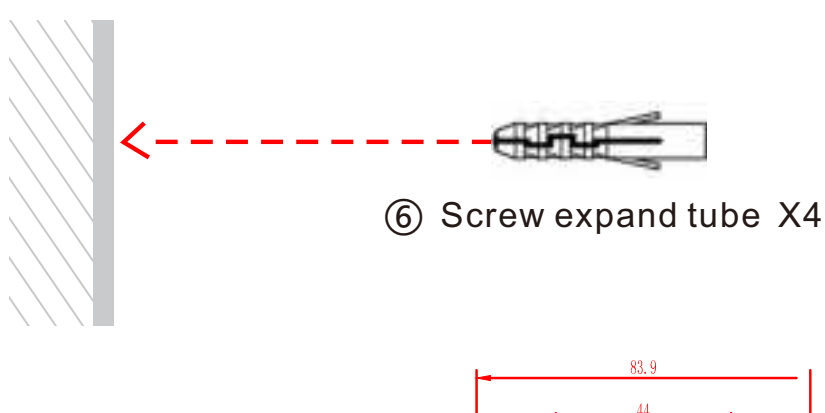

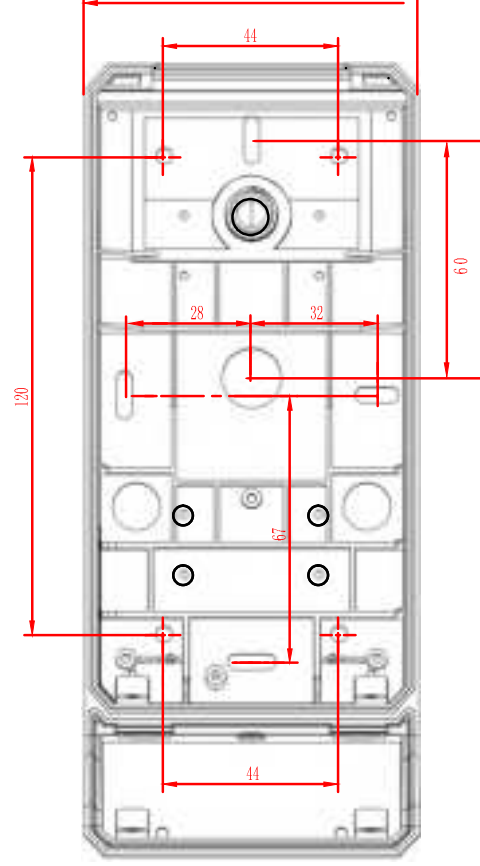

Wall Mount

According to the holes parameter of installation plate, punch holes in the wall and install pipe expanding. Make sure to punch holes in strict accordance with the parameters to avoid of plate deformation and failure installation. There're two choices to punch holes.

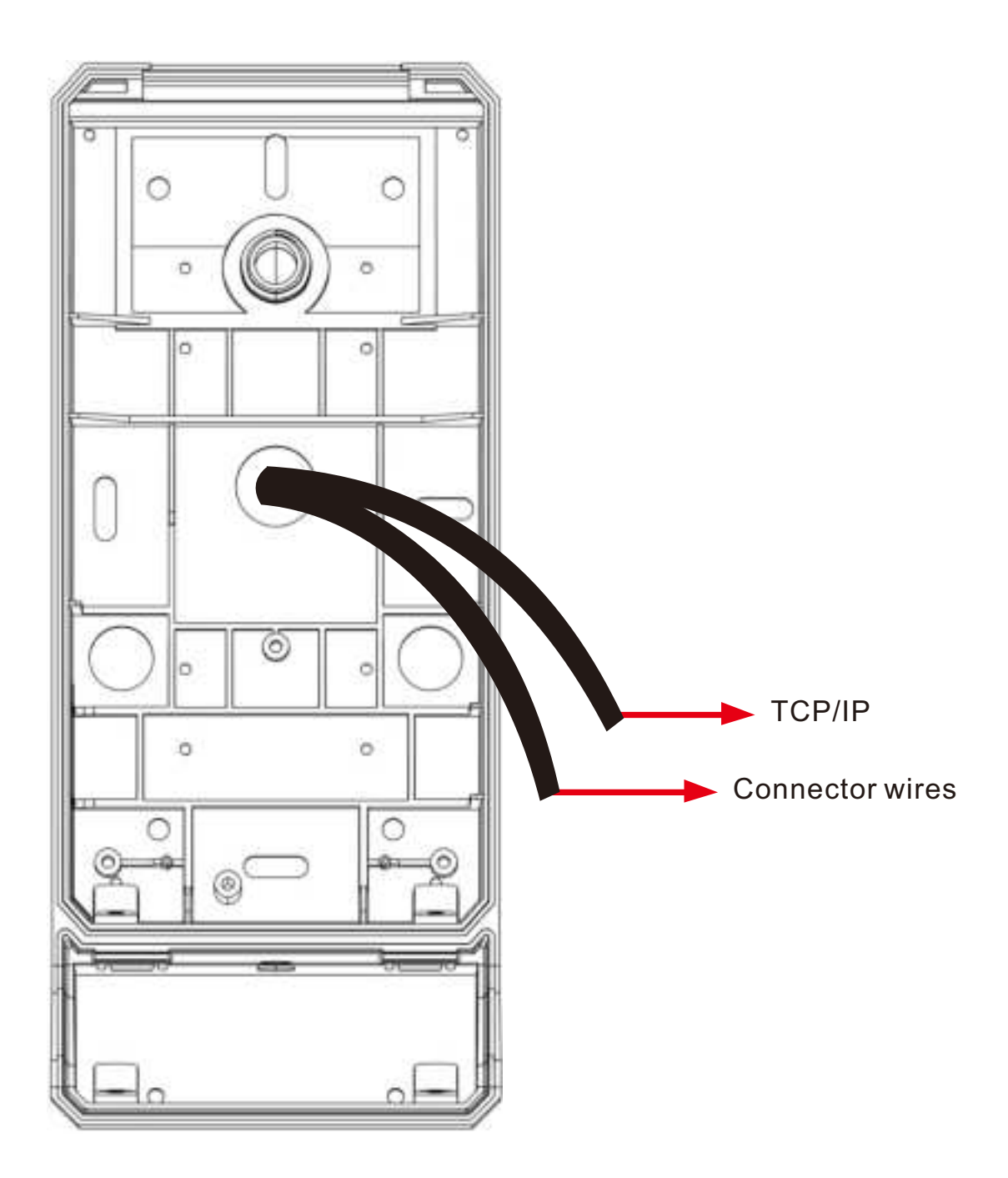

There's hole on installation plate, the hole is used for TCP/IP cable and connector wires. Thread the cables through hole before fixing it on the wall.

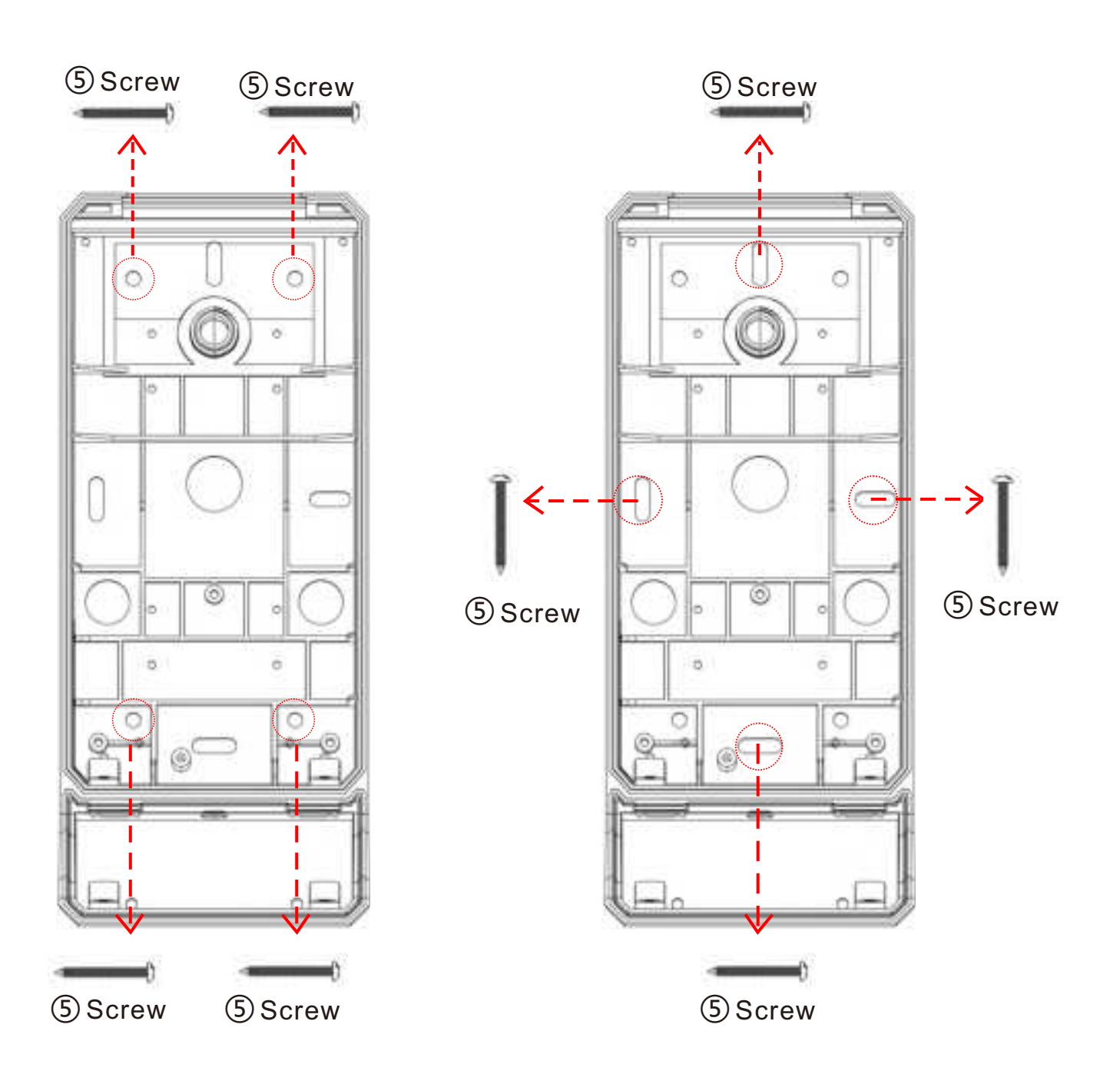

#### **TYPE 1 of Installation Hole**

**TYPE 2 of Installation Hole** 

When installing directly to wall or door, use the installation holes as picture describes. Make sure not to tighten the screws too hard as doing so will deform and skew the installation plate. This may affect the tamper switch functionality of the terminal.

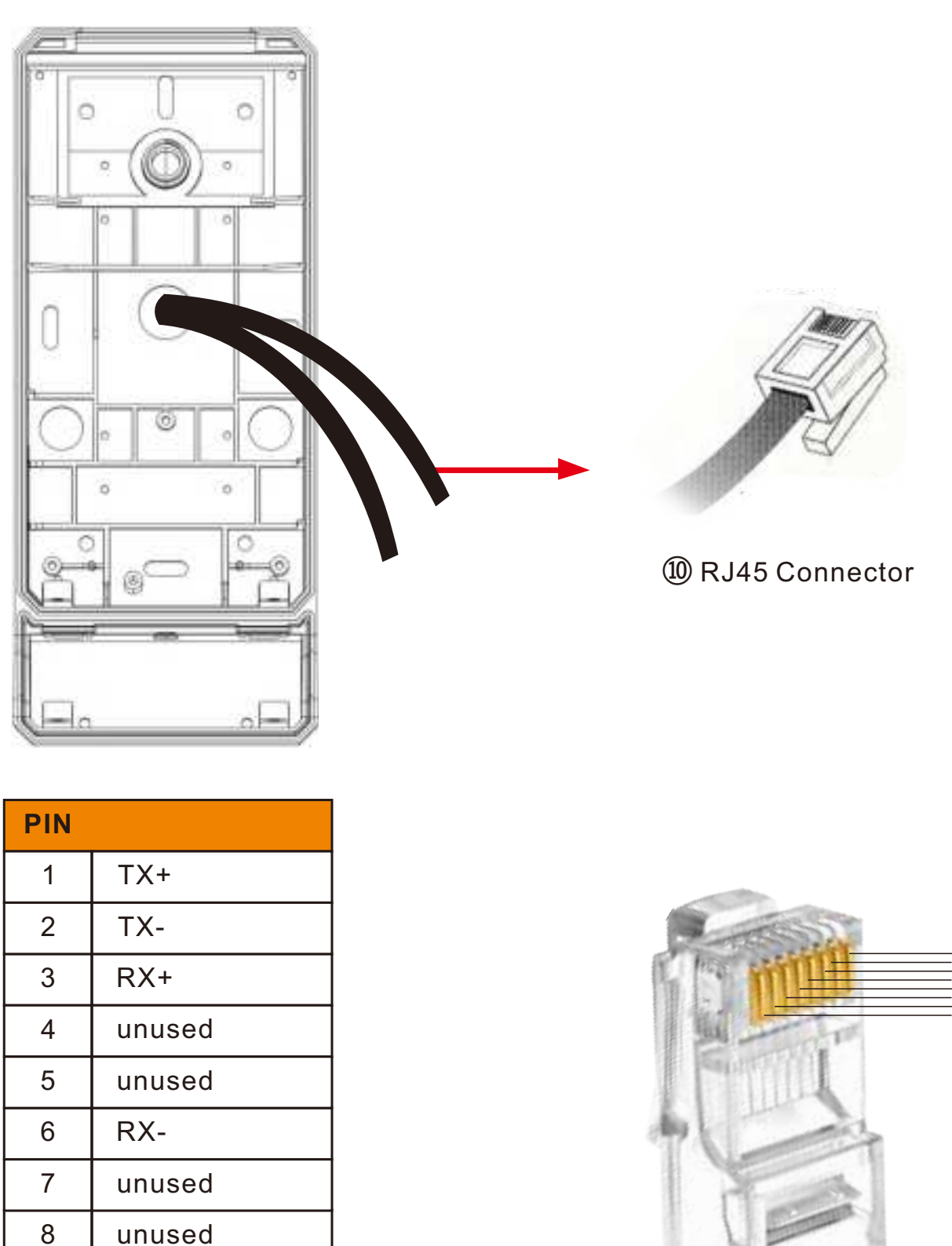

Refer to general standard for IP wire connection, connect and fix RJ45 connector to TCP/IP cable which thread through upper hole.

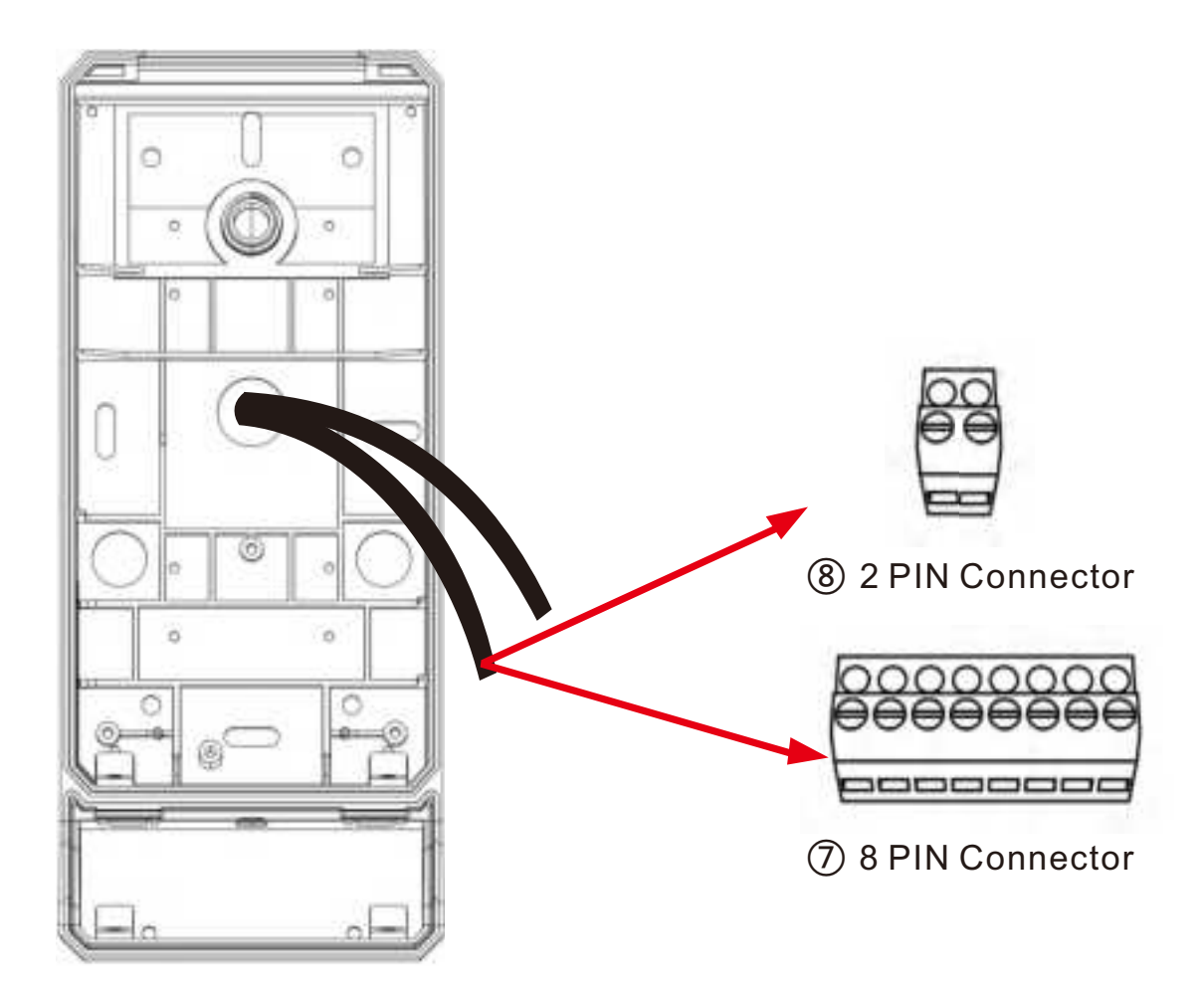

Refer to CT9 Pro terminal PIN definition, connect the cables with 8Pin or 2PIN connector and fasten screws. 2PIN connector is used for relay output.

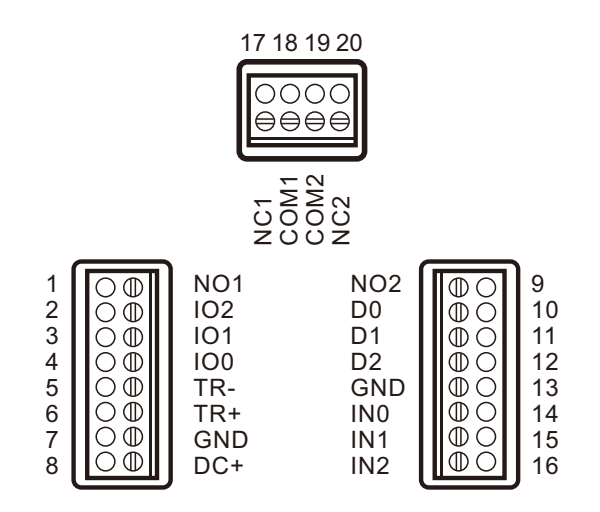

| Pin No. | Pin Name | Description              | Direction | Voltage    | REMARK |
|---------|----------|--------------------------|-----------|------------|--------|
| 1       | NO1      | Relay 1 NO Normally Open |           | Max.30V DC |        |
| 2       | 102      | Tamper Alarm             | IN/OUT    | 5V         |        |
| 3       | IO1      | Access Denied            | IN/OUT    | 5V         |        |
| 4       | 100      | Access Granted           | IN/OUT    | 5V         |        |
| 5       | TR-      | RS485 Send/Receive Data- | IN/OUT    | 5V         |        |
| 6       | TR+      | RS485 Send/Receive Data+ | IN/OUT    | 5V         |        |
| 7       | GND      | Ground                   | Ground    | 0V         |        |
| 8       | DC+      | 9-30V DC Power           | Power     | 9-30V      | 1      |

| Pin No. | Pin Name | Description             | Direction | Voltage | REMARK |
|---------|----------|-------------------------|-----------|---------|--------|
| 9       | NO2      | No Connected            |           |         | *      |
| 10      | D0       | Wiegand D0/DAT          | IN        | 5V      |        |
| 11      | D1       | Wiegand D1/CLK          | IN        | 5V      |        |
| 12      | D2       | Output Buzzer Control   | IN/OUT    | 5V      |        |
| 13      | GND      | Ground                  | Ground    | 0V      |        |
| 14      | IN0      | Input Buzzer control    | IN        | 5V      |        |
| 15      | IN1      | Input Entry Exit Button | IN        | 5V      |        |
| 16      | IN2      | Input Door Contact      | IN        | 5V      |        |

| Pin No. | Pin Name | Description                | Direction | Voltage    | REMARK |
|---------|----------|----------------------------|-----------|------------|--------|
| 17      | NC1      | Relay 1 NC Normally Closed |           | Max.30V DC | 1      |
| 18      | COM1     | Relay 1 Common             |           | Max.30V DC |        |
| 19      | COM2     | No Connected               |           |            | *      |
| 20      | NC2      | No Connected               |           |            | *      |

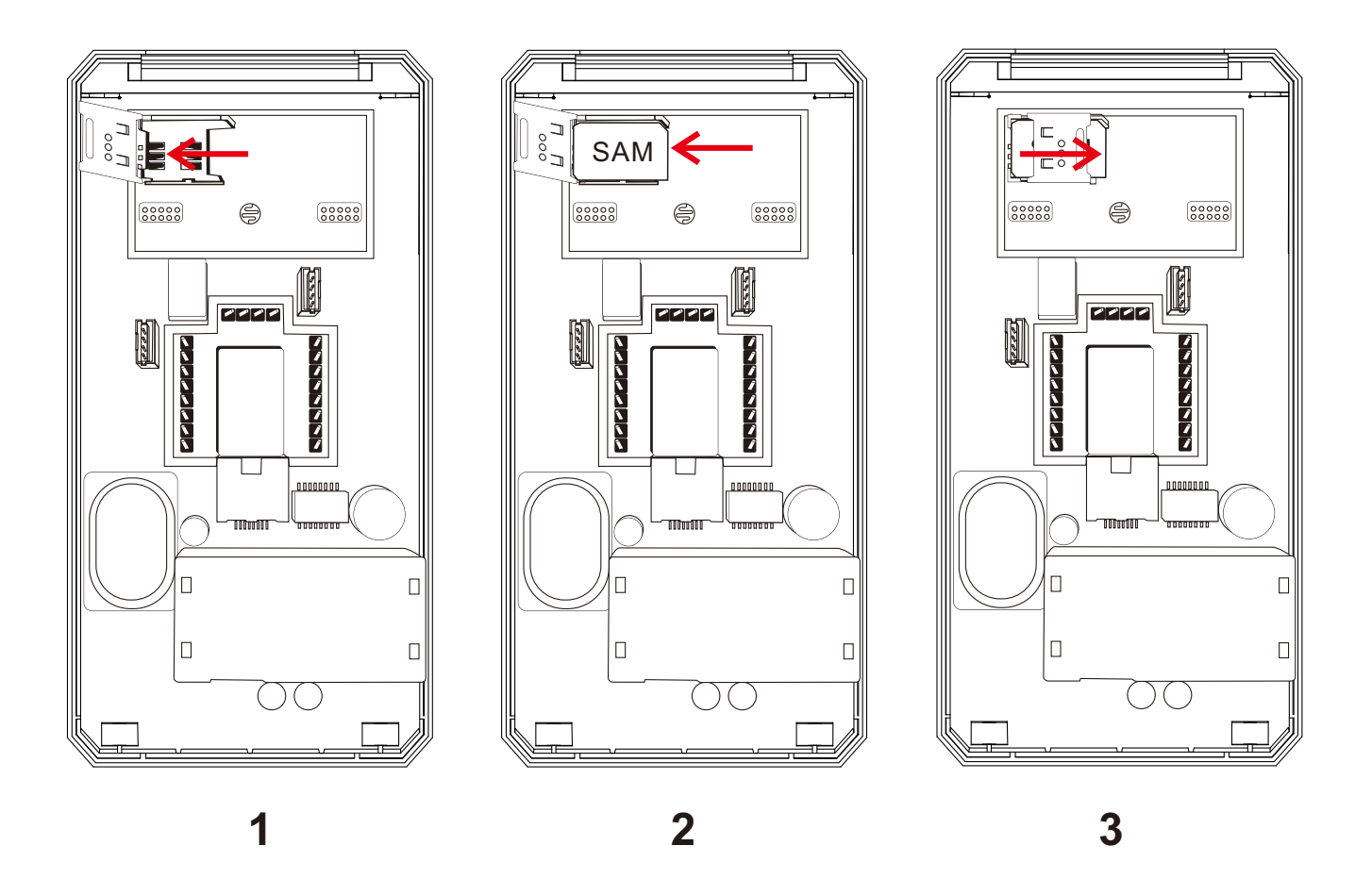

CT9 Pro is with SAM secure access module for data encryption. In order to install the SAM into the terminal open the SAM socket by unlocking and opening the lid. Then place the SAM into the socket lock it into place by closing the lid and sliding it into locked position.

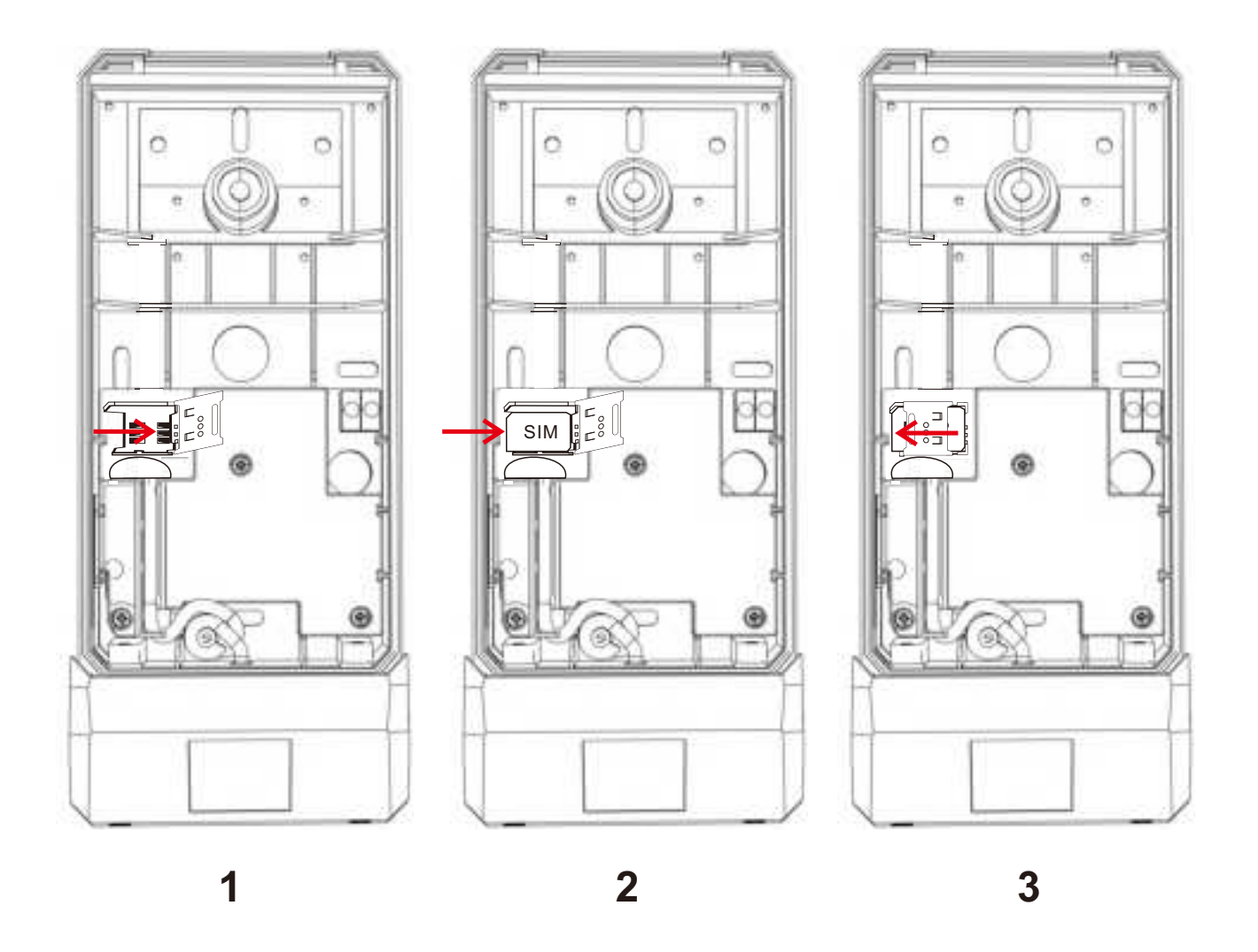

CT9 Pro is with the option of 4G wireless communication. There's SIM slot on installation plate to insert SIM card. In order to install the SIM card into terminal open the SIM socket by unlocking and opening the lid. Then place SIM card into socket lock it into place by closing the lid and sliding it into locked position.

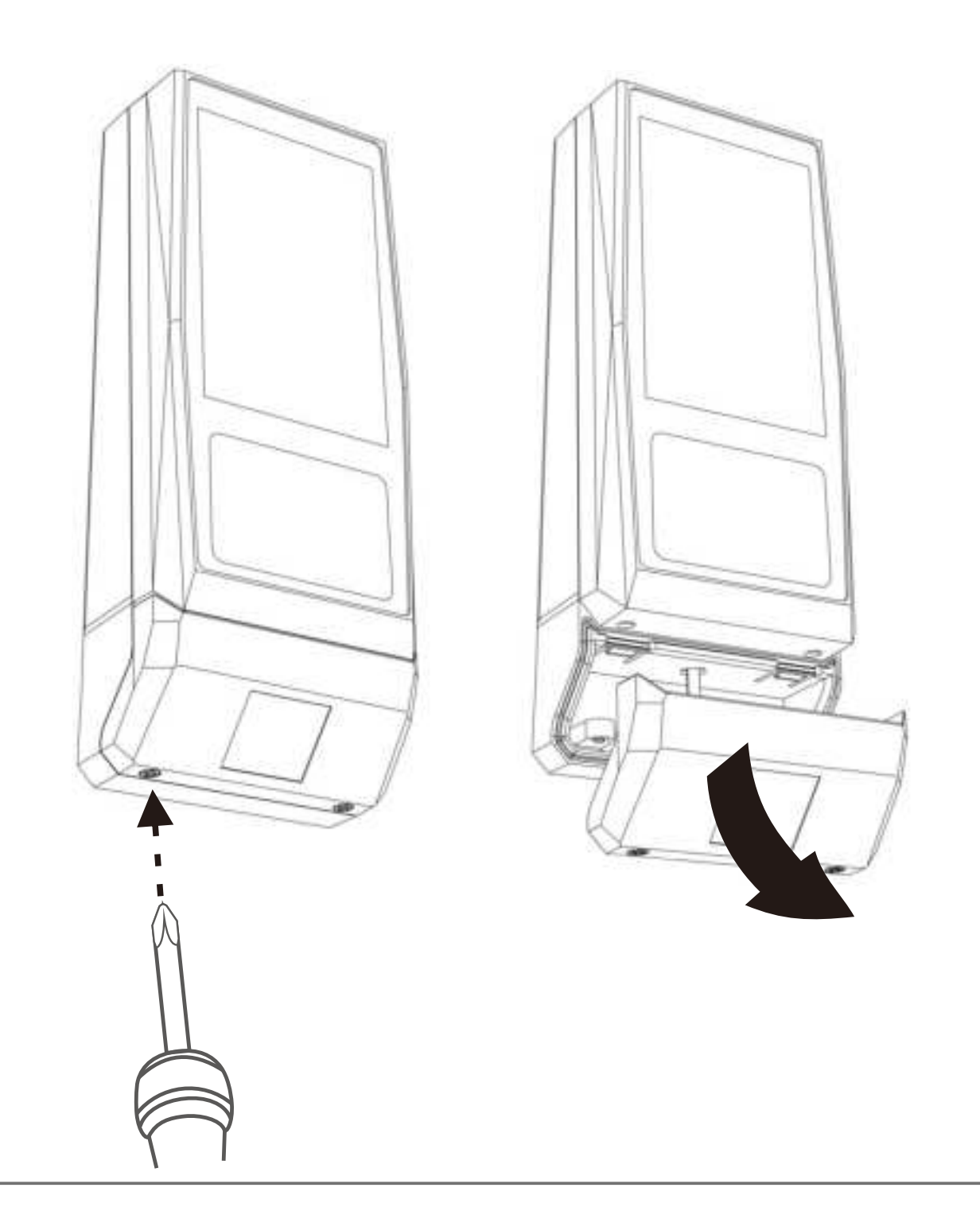

At the first time when you get the machine, you need to remove the QR code cover. Remove the two screws at the bottom of QR Code reader, and then hold the QRcode left and right and pull it out according to the direction of the picture. Be careful not to pull the QR code cover out too much, as its cable is connected to the CT9 Pro machine.

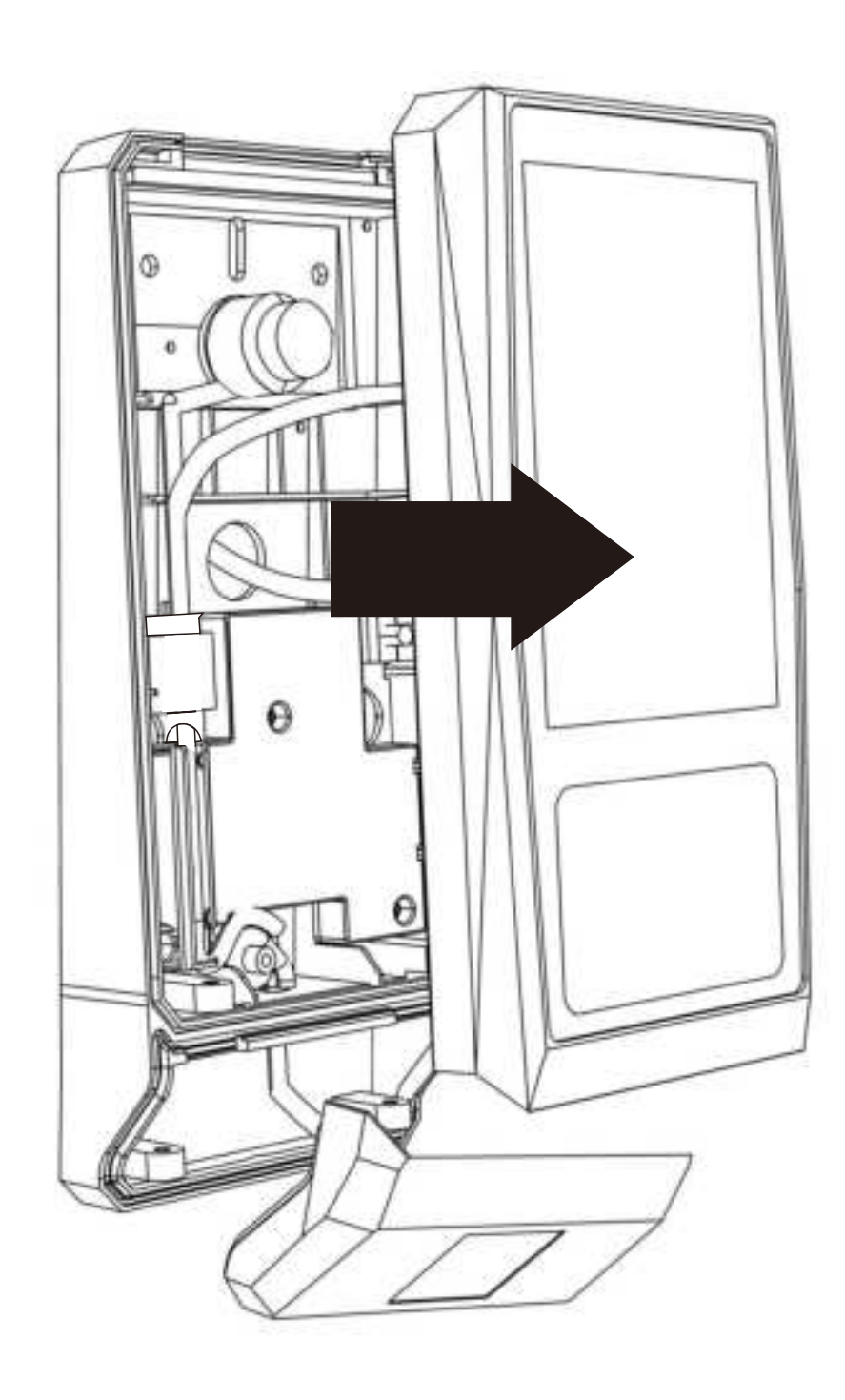

Remove the two screws on the bottom of the CT9 Pro body, then remove the CT9 Pro in the direction of the picture.

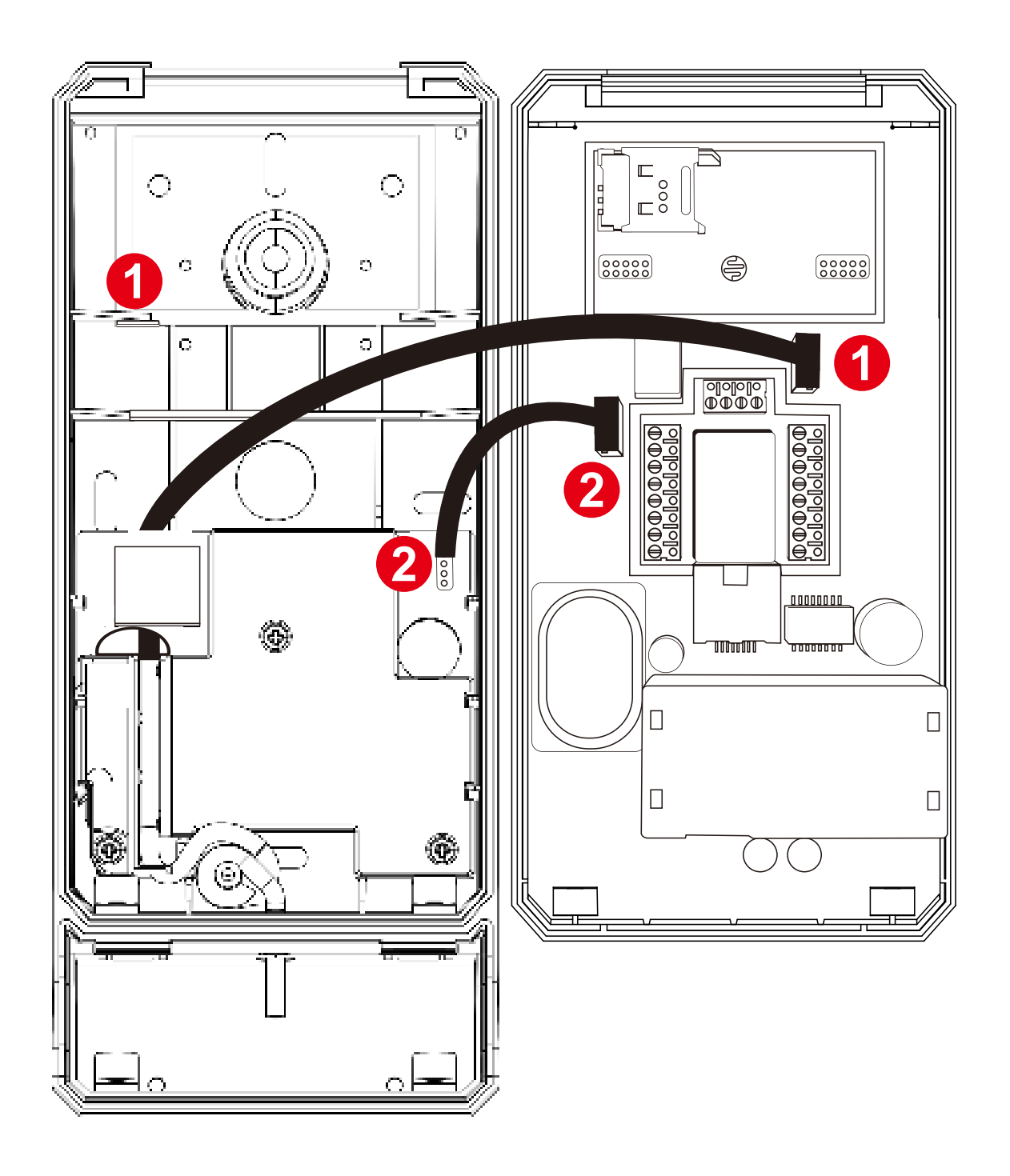

Connect the cable of the 4G module to the 4G socket **2** according to the picture.

Connect the QR CODE module wire to the QR CODE socket **1** as shown in the picture.

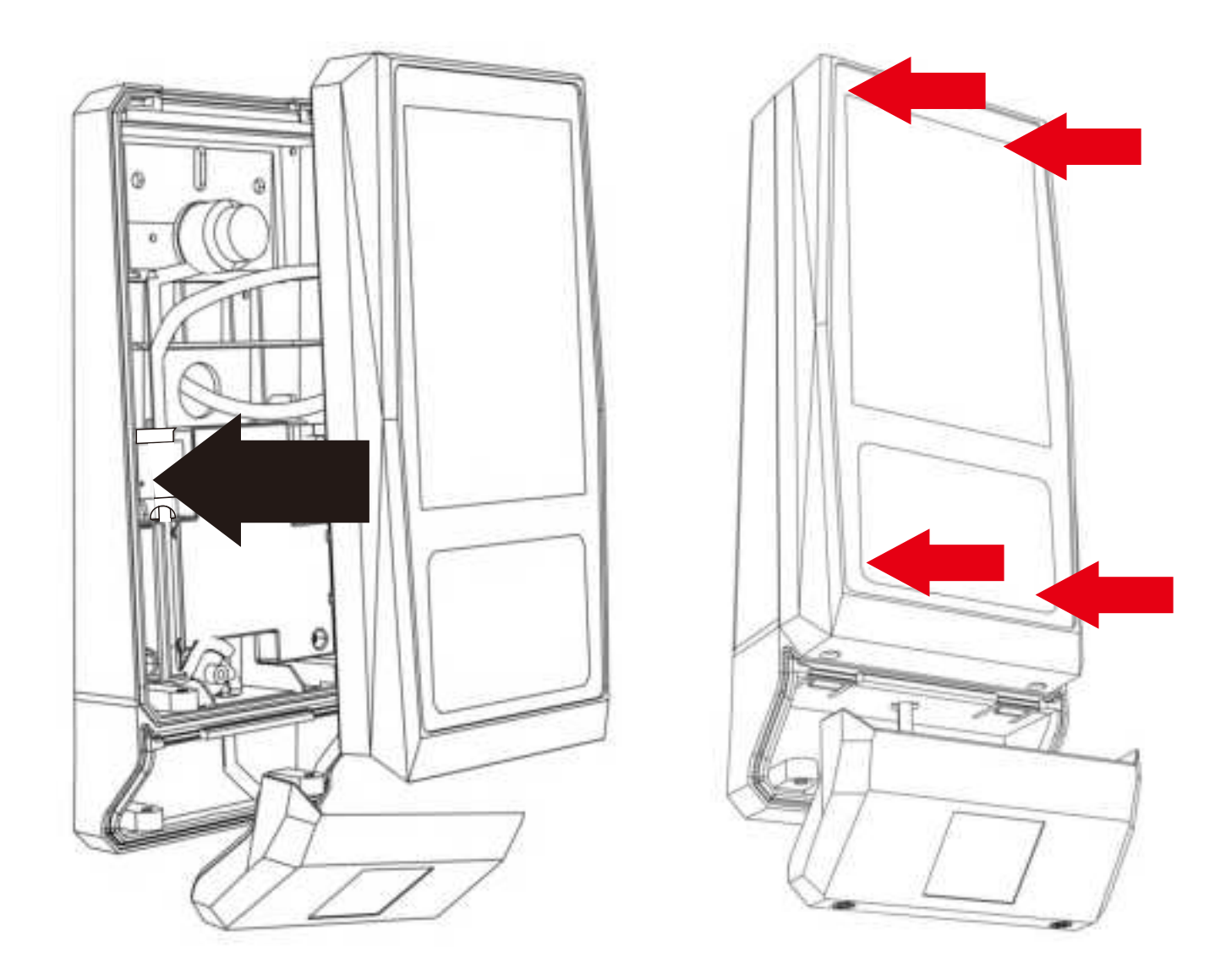

Install CT9 Pro on the wall according to the direction of the picture. Red arrow direction indicates the point of force. Press the point of force according to the direction of the red arrow, when you hear the sound clip, it means that the installation is correct.

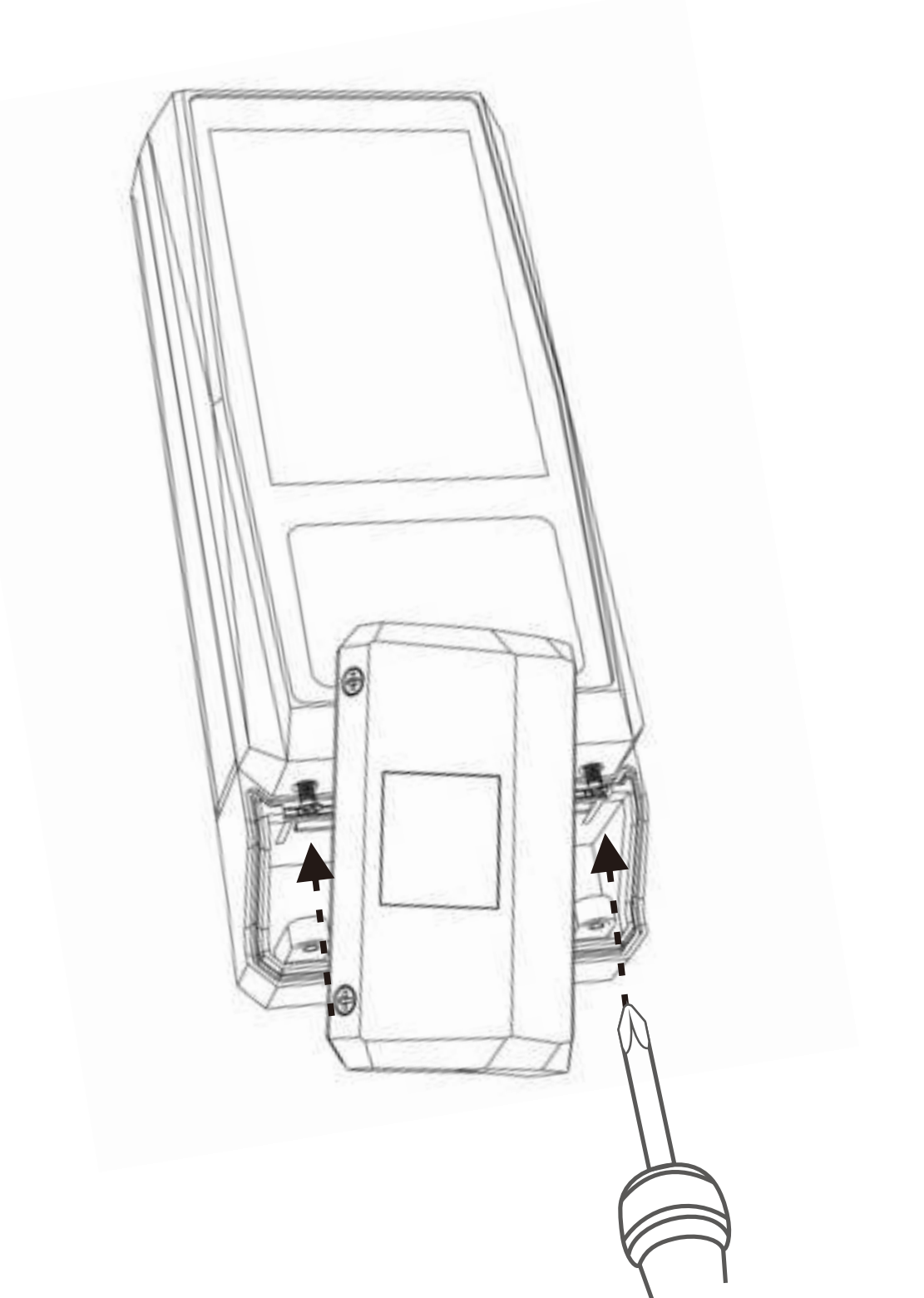

Rotate the QR CODE scanner according to the picture, and tighten two screws on CT9 Pro body.

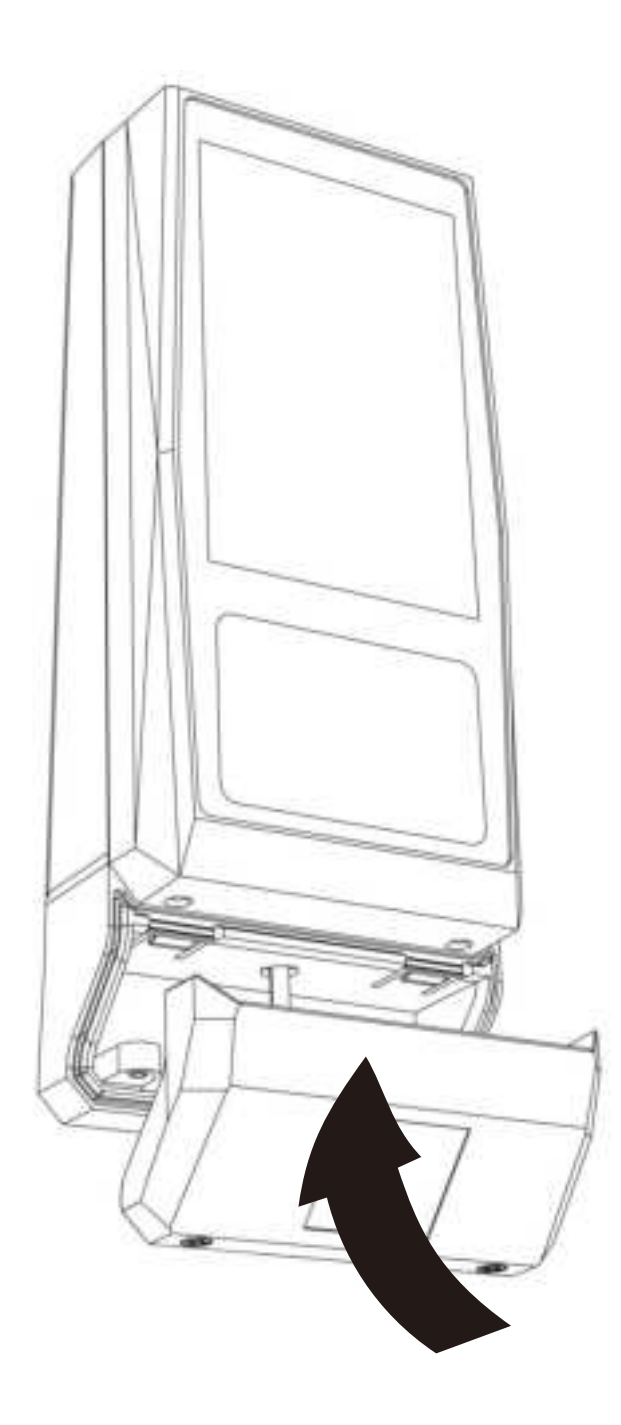

Rotate the QR CODE scanner parallel to CT9 Pro terminal like the picture and install it in the direction of the arrow. when you hear the sound clip, it means that the installation is correct.

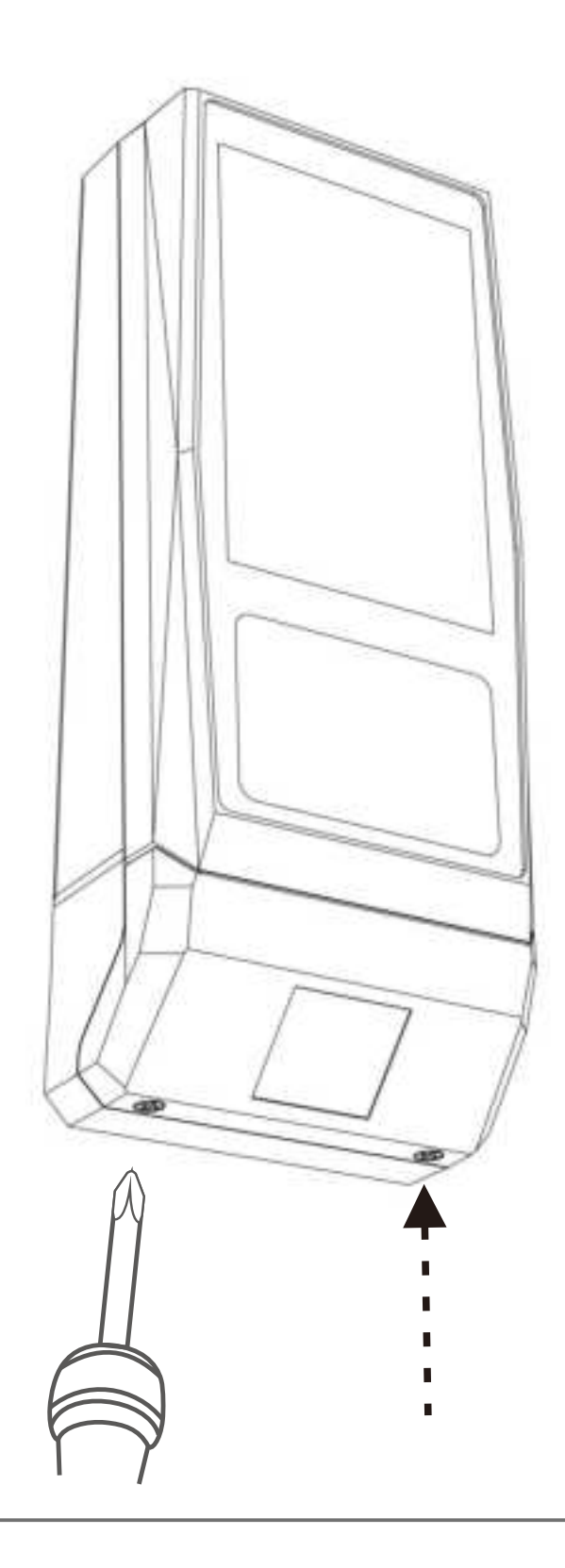

Install two screws on QR Code bottom to fix the QR code scanner.

#### **FCC Caution:**

### Part 15.21

Any Changes or modifications not expressly approved by the party responsible for compliance could void the user's authority to operate the equipment.

#### Part 15.19

This device complies with part 15 of the FCC Rules. Operation is subject to the following two conditions: (1) This device may not cause harmful interference, and (2) this device must accept any interference received, including interference that may cause undesired operation.

### FCC RF Radiation Exposure Statement:

1. This Transmitter must not be co-located or operating in conjunction with any other antenna or transmitter.

2. This equipment complies with RF radiation exposure limits set forth for an uncontrolled environment.

3. This equipment should be installed and operated with minimum distance 20cm between the radiator& your body.

### Part 15.105

Note: This equipment has been tested and found to comply with the limits for a Class B digital device, pursuant to part 15 of the FCC Rules. These limits are designed to provide reasonable protection against harmful interference in a residential installation. This equipment generates, uses and can radiate radio frequency energy and, if not installed and used in accordance with the instructions, may cause harmful interference to radio communications. However, there is no guarantee that interference will not occur in a particular installation. If this equipment does cause harmful interference to radio or television reception, which can be determined by turning the equipment off and on, the user is encouraged to try to correct the interference by one or more of the following measures:

-Reorient or relocate the receiving antenna.

-Increase the separation between the equipment and receiver.

-Connect the equipment into an outlet on a circuit different from that to which the receiver is connected.

-Consult the dealer or an experienced radio/TV technician for help.